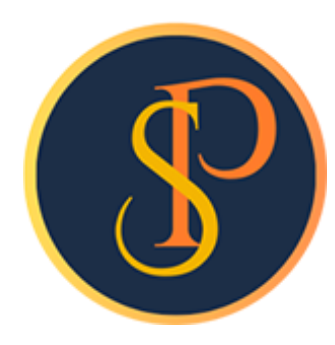

**SP SOFT** 

โปรแกรมบัญชีนิติบุคคลอาคารชุด-หมู่บ้านจัดสรร

09-3694-7050, WWW.SPSOFT2016.COM

# ดู่มือการใช้งาน การบันทึกข้อมูลผู้ใช้งานระบบ

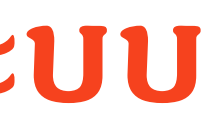

### การบันทึกข้อมูลผู้ใช้งานระบบ <mark>เข้าที่เมนูจัดการระบบ > ผู้ใช้งานระบบ</mark>

โดยต้องเป็นระดับสิทธิผู้ดูแลระบบเท่านั้นถึงจะสามารถเข้ามาจัดการข้อมูลผู้ใช้งานระบบได้

| SP SOFT โปรแกรมบ้      | ัญชีนิติบุคคลอาคาธชุด- | หมู่บ้านจัดสรร |          | ผู้ดูแลระเ     | uu 🚺 🏪 🚼 |
|------------------------|------------------------|----------------|----------|----------------|----------|
| ุดการระบบ<br>ซังานระบบ | มู่ใช้งานระบบ          |                |          |                |          |
|                        |                        |                |          |                |          |
|                        |                        |                |          |                |          |
|                        | ล่ำดับ รทัสผู้ใช้งาน   | ซื่อ-นามสกุล   | ตำแทบ่ง  | บทบาทการใช้งาน | สถานะ    |
|                        | 1 <u>SystemAdmin</u>   | ຜູ້ທູແລຣະບບ    | กรรมการฯ | ຜູ້ດູແລຣະບບ    | เปิด     |
|                        | · ·                    |                |          |                |          |
|                        | <b>ດດ</b> ປ່ມ "ເພີ່ມ"  |                |          |                |          |
|                        |                        |                |          |                |          |
|                        | -                      |                |          |                |          |
|                        | •                      |                |          |                |          |
|                        | •                      |                |          |                |          |
|                        | •                      |                |          |                |          |
|                        | •                      |                |          |                |          |
|                        | •                      |                |          |                |          |
|                        | •                      |                |          |                |          |
|                        | •                      |                |          |                |          |
|                        | •                      |                |          |                |          |
|                        | -                      |                |          |                |          |
|                        | -                      |                |          |                |          |
|                        |                        |                |          |                |          |
|                        |                        |                |          |                |          |
|                        |                        |                |          |                |          |
|                        |                        |                |          |                |          |
|                        |                        |                |          |                |          |
|                        |                        |                |          |                |          |
|                        |                        |                |          |                |          |
|                        |                        |                |          |                |          |
|                        |                        |                |          |                |          |
|                        |                        |                |          |                |          |
|                        |                        |                |          |                |          |
|                        |                        |                |          |                |          |

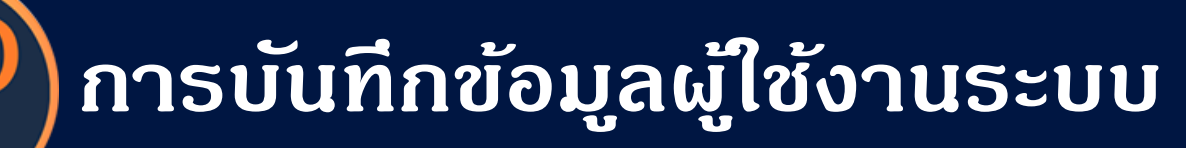

| <<br>งัดการระบบ<br>ว | เพิ่มผู้ใช้งานระบบ |                  |                                 |                      |  |
|----------------------|--------------------|------------------|---------------------------------|----------------------|--|
| แต่งานระบบ           | บันทึกผู้ใช้งาน    |                  |                                 |                      |  |
|                      |                    | ×                | * ซื่อ-นามสกุล:                 | * ด้าแทน่ง:          |  |
|                      |                    |                  | นายฟ้าหก เขียวสามสิบ            | ผู้จัดการอาคารชุดฯ 🗸 |  |
|                      |                    |                  | ອົເມລ:                          | โทรศัพท์:            |  |
|                      |                    |                  | blue.six@gmail.com              | 08-6623-2122         |  |
|                      |                    | เลือกรูปประจำตัว | * ธทัสผู้ใช้งาน:                | * ธทัสผ่าน:          |  |
|                      |                    | 0 💌              | bluesix                         | •••• 0               |  |
|                      |                    | fu               | ประเภทผู้ใช้ระบบ:               | สถานะ:               |  |
|                      |                    | 0                | ⊙ ผู้ดูแลระบบ 🔿 ผู่ใช่งานทั่วไป | ⊙ เปิด ○ ปิด         |  |
|                      |                    | เลือกรูปลายเซ็น  | บันทึก                          | โปด                  |  |
|                      |                    |                  |                                 |                      |  |
|                      |                    |                  |                                 |                      |  |
|                      |                    |                  |                                 |                      |  |
|                      |                    |                  |                                 |                      |  |

เมื่อกรอกข้อมูลดรบถ้วนแล้ว กดปุ่ม "บันทึก"

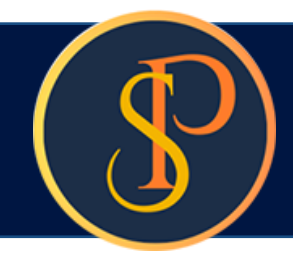

#### โปรแกรมจะแจ้งเตือนผลการบันทึกข้อมูล กดปุ่ม "ปิด"

| จัดการระบบ                       | เพิ่มผู้ใช้งานระบบ |                                  |                                                                                                    |                                                                                                    |           |
|----------------------------------|--------------------|----------------------------------|----------------------------------------------------------------------------------------------------|----------------------------------------------------------------------------------------------------|-----------|
| <ul> <li>ปฏิจังานระบบ</li> </ul> |                    | เลือกรูปประห<br>นิลีอกรูปลายเซ็น | <ul> <li>ชื่อ-นามสกุล:</li> <li>นายฟ้าทก เซียวสามสิบ</li> <li>อีเมล:</li> <li>อับสรียนร้อยแล้ว</li> <li>บันทึกซ้อมูลเรียบร้อยแล้ว</li> <li>ปิด</li> <li>พูพูแลระบบ</li> <li>พูเองานาม</li> </ul> | <ul> <li>ดำแทน่ง:</li> <li>ผู้จัดการอาดารชุดฯ</li> <li>โทรศัพท์:</li> <li>08-6623-2122</li> <li>รทัสผ่าน:</li> <li>๑๑๑๐</li> <li>สกานะ:</li> <li>๑ เปิด ๐ ปิด</li> <li>มีนทีก ปิด</li> </ul> |           |
| ที่จัดเก็บฐานข้อมูล: D:\_SP SO   | DFT\               |                                  |                                                                                                    |                                                                                                    | <br>v1.00 |

#### หลังจาก กดปุ่ม "บันทึก" โปรแกรมจะแสดงแท็ป กำหนดการเข้าเมนู

| 🕒 SP SOFT โปรแกรมปัญชันิติบุคคลอาคารชุด-หมู่บ้านจัดสรร |                      |                                                   |          |        |       |           |                                                       |
|--------------------------------------------------------|----------------------|---------------------------------------------------|----------|--------|-------|-----------|-------------------------------------------------------|
| SP SOFT ໂປຣແກຣ                                         | ະນບັญชีนิติ          | บุคคลอาคารชุด-หมู่บ้านจัดสรร                      |          |        |       | ຜູ້ດູແລະ  | sະບບ <u> 🔍 🛒 </u>                                     |
| <ul><li>ຈັດກາຮຮະບບ</li><li>ຝູ່າໜ້ານຮະບບ</li></ul>      | แก้ไขผู้ใช           | ช้งานระบบ                                         |          |        |       |           |                                                       |
|                                                        | บันทึกผู่ใช          | <del>ช้งาน</del> กำหนดการเข้าเมนู                 |          |        |       |           |                                                       |
|                                                        | รหัสเป็ส้ง           | i hluesiy                                         |          |        |       |           |                                                       |
|                                                        | งกันพูเบง            | , onesix                                          |          |        |       |           |                                                       |
|                                                        | ลำดับ                | ชื่อเมนู                                          | เข้าเมนู | ເພີ່ມ  | แก้ไข | ຍກເລີກ    | aບ                                                    |
|                                                        | 1                    | หน้าหลัก                                          |          | ×      | ×     | ×         | ×                                                     |
|                                                        | 2                    | ข้อมูลหลัก                                        |          | ×      | ×     | ×         | ×                                                     |
|                                                        | 3                    | ข้อมูลบุดดล                                       |          |        |       | ×         |                                                       |
|                                                        | 4                    | ข้อมูลท้องชุด⁄ข้อมูลทะเบียนบ้าน                   |          |        |       | ×         |                                                       |
|                                                        | 6                    | ผังบัญชี                                          |          |        |       | ×         |                                                       |
|                                                        | 8                    | บัญชีธนาดาร                                       |          |        |       | ×         |                                                       |
|                                                        | 5                    | รทัสรายรับลูกหนึ่                                 |          |        |       | ×         |                                                       |
|                                                        | 7                    | สินด้า/บริการ                                     |          |        |       | ×         |                                                       |
|                                                        | 9                    | งานประจำวัน                                       |          | ×      | ×     | ×         | ×                                                     |
|                                                        | 10                   | ใบแจ้งหนี้                                        |          |        |       | ×         |                                                       |
|                                                        | 18                   | ใบวางบิล                                          |          |        |       |           | ×                                                     |
|                                                        | 11                   | ใบลดหนี้                                          |          |        |       |           | ×                                                     |
|                                                        | 17                   | ทนังสือเตือนด้างซำระ                              |          |        |       | ×         |                                                       |
|                                                        | 12                   | ใบเสร็จรับเงิน                                    |          |        |       |           | ×                                                     |
|                                                        | 15                   | ใบสำคัญรับ                                        |          |        |       |           | ×                                                     |
|                                                        | 14                   | ใบสั่งซื้อ                                        |          |        |       |           | ×                                                     |
|                                                        | 13                   | ทนังสือรับรองฯ                                    |          |        |       |           | ×                                                     |
|                                                        | บันทึกด<br>วันที่∕เว | ารั้งแรกโดย: ผู้ดูแลระบบ<br>อลา: 28/05/2024 10:52 | บันที    | in ปิด |       | วันที่/เว | บันทึกล่าสุดโดย: ผู้ดูแลระบบ<br>อลา: 28/05/2024 10:52 |

ua: D:\\_SP SOFT

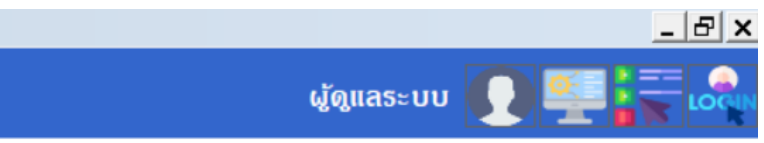

v1.00

### ้ผู้ดูแลระบบสามารถกำหนดสิทธิการเข้าเมนู รวมทั้งการเพิ่ม แก้ไข ยกเลิกและลบข้อมูลของผู้ใช้งานตามต้องการได้

| SP       |                                         |                      |                                                  |          |          |       |                  |                                                       |
|----------|-----------------------------------------|----------------------|--------------------------------------------------|----------|----------|-------|------------------|-------------------------------------------------------|
|          | 🦻 SP SOFT ໂປຣແກຣ:                       | ມບັญชีนิติ           | บุคคลอาคารชุด-หมู่บ้านจัดสรร                     |          |          |       | นายฟ้าหก เขียวสา | າມສັບ 🥋 🚝 🗮                                           |
| <b>‡</b> | จัดการระบบ<br>นิดิบุคคล                 | แก้ไขผู้ใช           | ชังานระบบ                                        |          |          |       |                  |                                                       |
| 0        | ตำแทน่งบุดลากธ<br>เป็นวันนายน           | บันทึกผู้ใช          | <b>ว้งาน</b> กำหนดการเข้าเมนู                    |          |          |       |                  |                                                       |
| 0        | นูเซงานระบบ<br>ประวัติการเข้าใช้งานระบบ | ธทัสผู้ใช่ง          | nu: bluesix                                      |          |          |       |                  | ·····                                                 |
|          |                                         | ลำดับ                | ซื่อเมนู                                         | เข้าเมนู | ເພີ່ມ    | แก้ไข | ຍກເລີກ           | ลบ                                                    |
|          |                                         | 48                   | ดั้งค่าเลขที่เอกสาร                              |          |          |       | ×                |                                                       |
|          |                                         | 49                   | กลุ่มรายงาน                                      |          |          |       | ×                |                                                       |
|          |                                         | 50                   | ทน่วยนับ                                         |          |          |       | ×                |                                                       |
|          |                                         | 51                   | กาษีมูลด่าเพิ่ม                                  |          | ×        |       | ×                | ×                                                     |
|          |                                         | 52                   | ดั้งค่าการแจ้งเตือน                              |          | ×        |       | ×                | ×                                                     |
|          |                                         | 53                   | จัดการระบบ                                       |          | ×        | ×     | ×                | ×                                                     |
|          |                                         | 54                   | นิติบุคคล                                        |          |          |       | ×                |                                                       |
|          |                                         | 55                   | ตำแหน่งบุคลากร                                   |          |          |       | ×                |                                                       |
|          |                                         | 56                   | ผู้ใช้งานระบบ                                    |          |          |       | ×                |                                                       |
|          |                                         | 57                   | ประวัติการเข้าใช้งานระบบ                         |          | ×        |       | ×                | ×                                                     |
|          |                                         | 58                   | จัดการฐานข้อมูล                                  |          | ×        | ×     | ×                | ×                                                     |
|          |                                         | 59                   | Backup Database                                  |          |          | ×     | ×                | ×                                                     |
|          |                                         | 60                   | Restore Database                                 |          |          | ×     | ×                | ×                                                     |
|          |                                         | 61                   | อธรถประโยชน์                                     |          | ×        | ×     | ×                | ×                                                     |
|          |                                         | 62                   | เรียกดูยอดด้างซำระ                               |          | ×        | ×     | ×                | ×                                                     |
|          |                                         | 63                   | ข้อมูลทะเบียนธก                                  |          |          |       | ×                |                                                       |
|          |                                         | บันทึกด<br>วันที่∕เว | ธั้งแรกโดย: ผู้ดูแลระบบ<br>)ลา: 28/05/2024 10:52 | ບັນ      | นทึก ปิด |       | วันที่∕เ         | บันทึกล่าสุดโดย: ผู้ดูแลระบบ<br>วลา: 28/05/2024 10:52 |
| ที่จัด   | ิสเก็บฐานข้อมูล: D:\_SP SOFT∖           |                      |                                                  |          |          |       |                  | v                                                     |

เมื่อกำหนดสิทธิการเข้าเมนู ครบก้วนแล้ว กดปุ่ม "บันทึก"

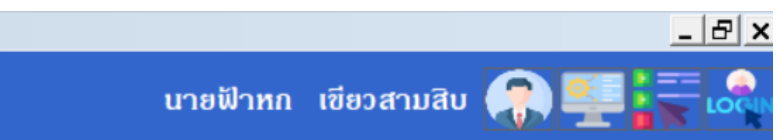

.00

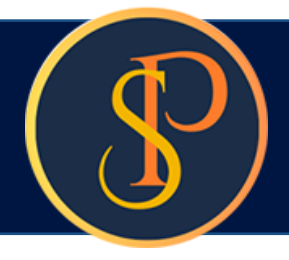

#### โปรแกรมจะแจ้งเตือนผลการบันทึกข้อมูล กดปุ่ม "ปิด"

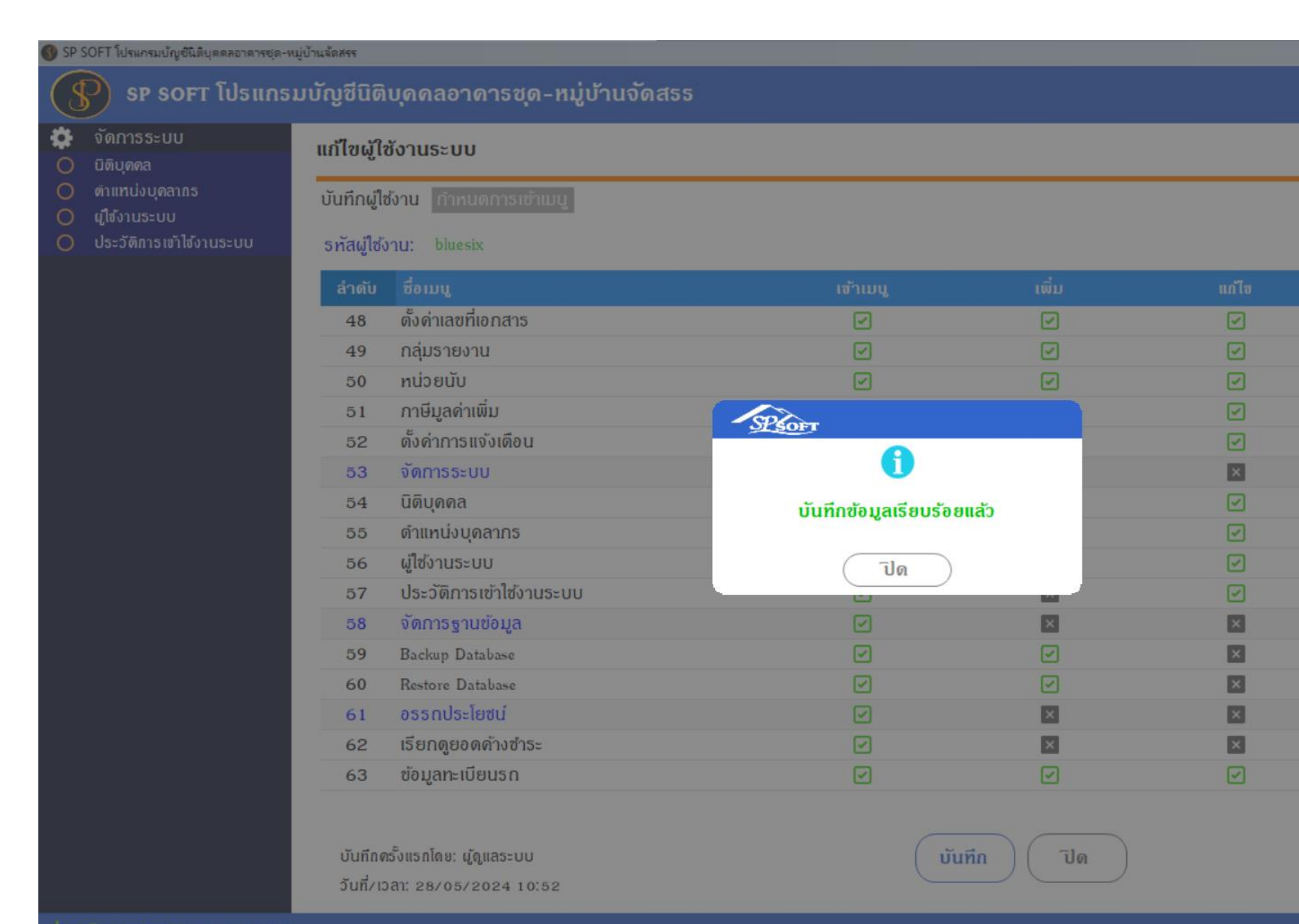

เจ้ดเก็บฐานข้อมูล: D:\\_SP SOFT

นายฟ้าหก เขียวสามสิบ 🎧 🌉 📮 🕰

| × | × |
|---|---|
| × | × |
| × | × |
| × |   |
| × | ~ |
| × |   |
| × | × |
| × | × |
| × | × |
| × | × |
| × | × |
| × | × |
| × |   |

บันทึกล่าสุดโดย: ผู้ดูแลระบบ วันที่/เวลา: 28/05/2024 10:52

v1.00

- หากต้องการเพิ่ม ข้อมูล ผู้ใช้งานระบบ ให้ดลิกปุ่ม "เพิ่ม"
- หากต้องการแก้ไขข้อมูล ผู้ใช้งานระบบ ให้ดลิก ดอลัมน์ รหัสผู้ใช้งาน
- หากต้องการลบข้อมูล ผู้ใช้งานระบบ ให้คลิก ไอดอนลบดอลัมน์หลังสุด

| จัดการระบบ                                            |              |                    |                      |                    |  |  |
|-------------------------------------------------------|--------------|--------------------|----------------------|--------------------|--|--|
| <ul> <li>จัดการระบบ</li> <li>มู่ไข้งานระบบ</li> </ul> | ผู้ใช้งานระเ | ผู้ใช้งานระบบ      |                      |                    |  |  |
|                                                       | ເພັ່ມ        | ພົມຟ               |                      |                    |  |  |
|                                                       | ล่าดับ       | ธทัสผู้ใช้งาน      | ชื่อ-นามสกุล         | ตำแหน่ง            |  |  |
|                                                       | 1            | <u>blue six</u>    | นายฟ้าหก เขียวสามสิบ | ผู้จัดการอาดารชุดฯ |  |  |
|                                                       | 2            | <u>SystemAdmin</u> | ຜູ້ທູແລຣະບບ          | กรรมการฯ           |  |  |
|                                                       |              |                    |                      |                    |  |  |
|                                                       |              |                    |                      |                    |  |  |
|                                                       |              |                    |                      |                    |  |  |
|                                                       |              |                    |                      |                    |  |  |
|                                                       |              |                    |                      |                    |  |  |
|                                                       |              |                    |                      |                    |  |  |
|                                                       |              |                    |                      |                    |  |  |
|                                                       |              |                    |                      |                    |  |  |
|                                                       |              |                    |                      |                    |  |  |
|                                                       |              |                    |                      |                    |  |  |
|                                                       |              |                    |                      |                    |  |  |
|                                                       |              |                    |                      |                    |  |  |
|                                                       |              |                    |                      |                    |  |  |
|                                                       |              |                    |                      |                    |  |  |

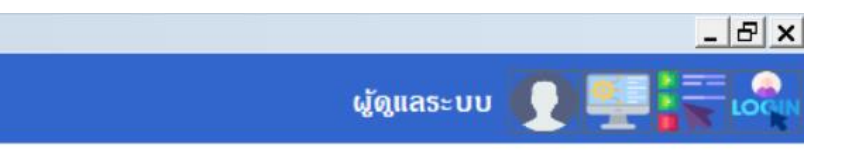

| บทบาทถารใช้งาน | สถานะ |   |
|----------------|-------|---|
| ຜູ້ດູແລຣະບບ    | เปิด  | × |
| ຜູ້ດູແລຣະບບ    | เปิด  | × |

v1.00

#### เมื่อผู้ใช้งานเข้าสู่ระบบจะแสดงชื่อและรูปประจำตัว

#### 🚯 SP SOFT โปรแกรมบัญชีนิติบุคคลอาคารชุด-หมู่บ้านจัดสรร นิติบุคคลอาคารชุด เอสพี คอนโดมิเนียม $\widehat{}$ ทน้ำหลัก ใบสำคัญรับ H ข้อมูลหลัก งานประจำวัน 6 ເພັ່ນ 0 ใบแจ้งหนี้ 0 ใบวางบิล ลำดับ ใบสำคัญรับวันที่ ใบสำคัญรับเลขที่ นำเข้าบัญชีธนาคาร จำนวนเงิน ชำระโดย 0 ใบลดทนี้ 0 ทนังสือเดือนด้างชำระ 1 03/06/2567 <u>RV-6706-0001</u> ธนาดารไทยพาณิชย์ จำกัด (012-3-45678-9) 13,060.00 เงินสด 0 ใบเสร็จรับเงิน 0 ใบสำคัญรับ 0 ใบสั่งสื้อ 0 ทนังสือรับรองฯ 0 ใบสำคัญจ่าย ใบสำคัญทั่วไป 0 = รายงาน ดั้งค่าพื้นฐาน 80 จัดการฐานข้อมูล **\*** อรรถประโยชน์ Î ที่จัดเก็บฐานข้อมูล: D:\\_SP SOFT\SPC

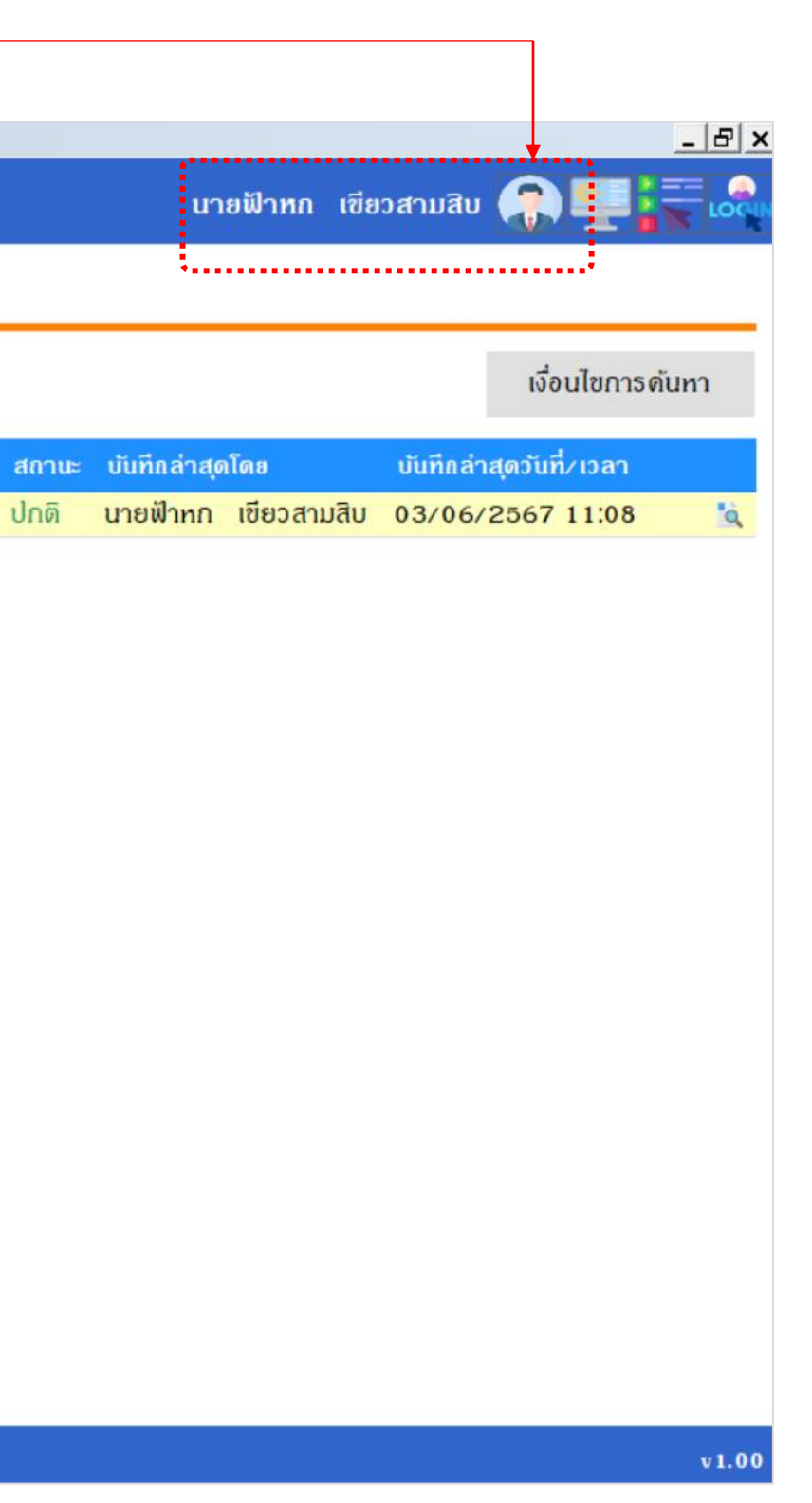

#### เมื่อดลิกรูปประจำตัวจะแสดงหน้าจอให้แก้ไขข้อมูลส่วนตัวได้

| 🚯 SP SOFT โปรแกรมบัญชีนิดิบุคคลอาคารชุด-ห     | งมู่บ้านจัดสรร                                                      |                                                                         |                              |  |  |  |
|-----------------------------------------------|---------------------------------------------------------------------|-------------------------------------------------------------------------|------------------------------|--|--|--|
| นิติบุคคลอาคารช                               | <i>เ</i> ด เอสพี ดอนโดมิเนียม                                       |                                                                         |                              |  |  |  |
| প ทนำหลัก<br>🚼 ข้อมูลหลัก                     | หน้าหลัก                                                            |                                                                         |                              |  |  |  |
| 📾 งานประจำวัน<br>📑 ຣາຍงาน<br>🎭 ตั้งค่าพื้นฐาน | จำนวนเงินของรายรับและรายจ่าย วันที่ 01/06/2567 ถึง 12/06/2567       |                                                                         |                              |  |  |  |
| 📸 จดการฐานขอมูล                               |                                                                     | ชื่อ-นามสกุล:                                                           | ตัวแหน่ง:                    |  |  |  |
|                                               |                                                                     | นายฟ้าหก เขียวสามสิน                                                    | ผู้จัดการอาคารชุดฯ           |  |  |  |
|                                               |                                                                     | อีเมล:                                                                  | โทธศัพท์:                    |  |  |  |
|                                               | ค่า<br>ค่า<br>ก่ารักษามิเต                                          | )<br>* ธทัสผู้ใช้งาน:<br>test 1<br>ประเภทผู้ใช้ระบบ:<br>ผู้ใช้งานทั่วไป | * รทัสผ่าน:<br>**** <b>⊙</b> |  |  |  |
|                                               | เลือกรูปสายเซ็น<br>ด่ายริการรักษาความปลอดภัย<br>ธร.000.00 (100.00)% | บันทึก ปิด                                                              |                              |  |  |  |
| ที่จัดเก็บฐานซ้อมูล: D:\_SP SOFT\             | SPC                                                                 |                                                                         |                              |  |  |  |

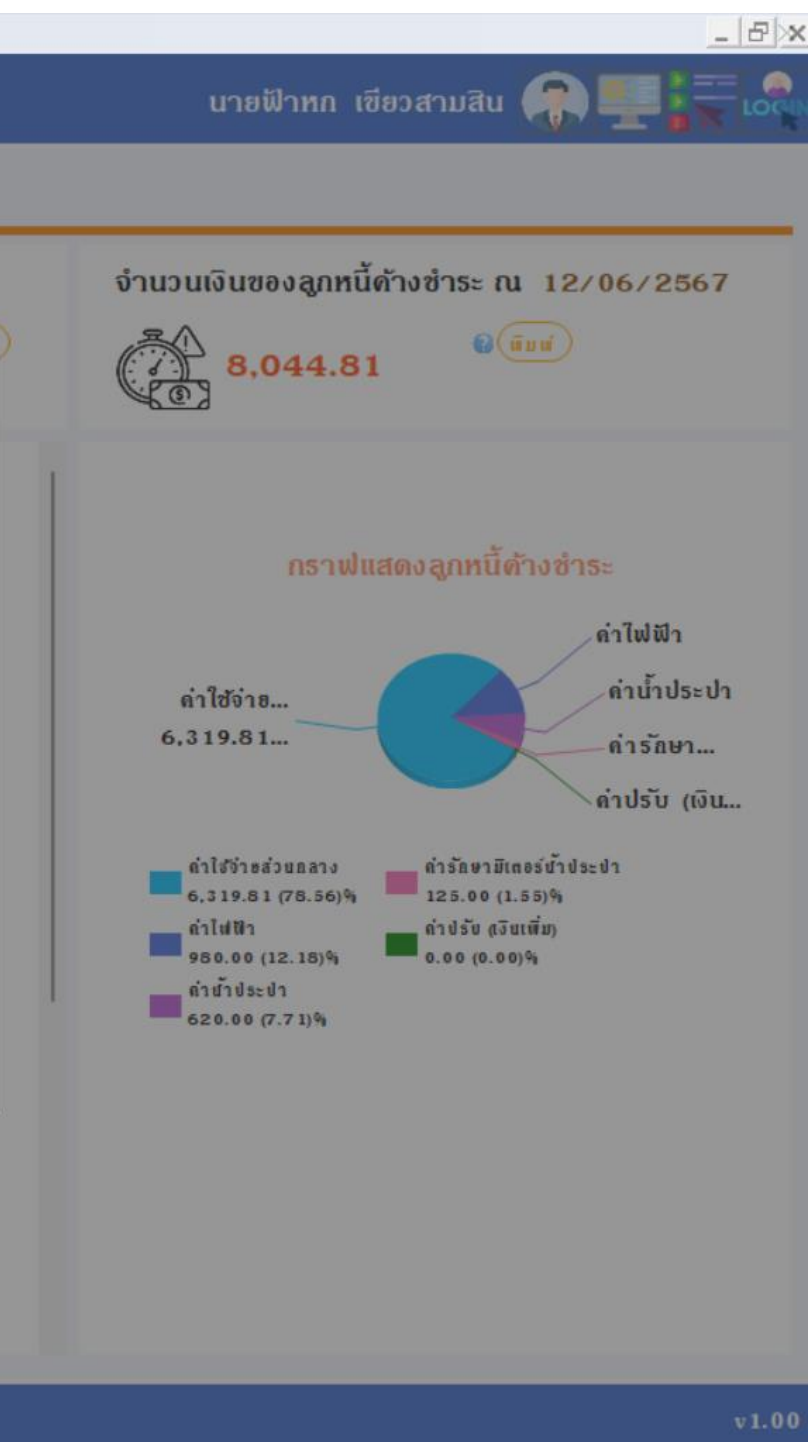

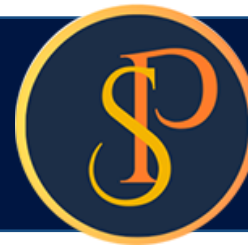

|   | 1 | - |   | L   |
|---|---|---|---|-----|
|   |   |   | - |     |
| 6 | ~ |   | - | L   |
|   | • |   | 1 |     |
|   |   |   |   | r   |
|   |   |   |   | Þ   |
|   | • |   |   | ١., |

บ้านเลขที่: 89/01

นิติบุคคลอาคารชุด เอสพี คอนโดมิเนียม

ห้องชดเลขที่: A101

1000/124 ถ.บางนา-ตราด 25 เขตบางนา กทม. เอ26อ

โทร.: D9-J694-705D Email: 19.00ndo@gmaill.com เลขประจำทัวผู้เสียภาษี: I-DDID-DDSI2-44-D

### ใบเสร็จรับเงิน (ต้นฉบับ)

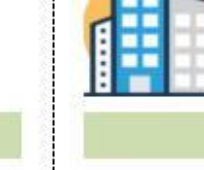

เลขที่: RCT-6706-0007

วันที่: 03/06/2567

นิติบุคคลอาคารชุด เอสพี คอนโดมิเนียม

1000/124 ถ.บางนา-ทราด 25 เขตบางนา กทม. เอ26อ

โทร.: D9-3694-7050 Email: sp.condo@gmaill.com เลขประจำทั่วผู้เสียภาษี: I-DDID-DD512-44-D

#### ใบเสร็จรับเงิน (ลำเนา)

|                                                 | บ้านเลขท์             | รี่: 89/01 ห้องชุดเลขที่: A101                                                                                     |                                      |
|-------------------------------------------------|-----------------------|----------------------------------------------------------------------------------------------------|--------------------------------------|
|                                                 | เจ้าของร่<br>ที่อยู่: | วม: เจ้าของห้องชุดเลขที่ bi<br>89/01 ถ.บางนา-ตราด zs เขตบางนา กทม. ibz6b                                           |                                      |
| จำนวนเงิน                                       | สำคับ                 | รายการ                                                                                                    |                                      |
| 1055.89                                         | 1                     | 1000: ค่าใช้จ่ายส่วนกลาง (ม.ค67)                                                                                   |                                      |
| 1055.89                                         | 2                     | 1000: ค่าใช้จ่ายส่วนกลาง (ก.พ67)                                                                                   |                                      |
| 140.00                                          | 3                     | 2000: ค่าน้ำประปา (ม.คธ7)                                                                                          |                                      |
| 1055.89                                         | 4                     | 1000: ค่าใช้จ่ายส่วนกลาง (มี.คธร)                                                                                  |                                      |
| 100.00                                          | 5                     | 2000: ค่าน้ำประ ปา (ก.พ67)                                                                                         |                                      |
| 1055.89                                         | 6                     | 1000: ค่าใช้จ่ายส่วนกลาง (เม.ยธ7)                                                                                  |                                      |
| 1055.89                                         | 7                     | 1000: ค่าใช้จ่ายส่วนกลาง (พ.ค67)                                                                                   |                                      |
| 1055.89                                         | 8                     | 1000: ค่าใช้จ่ายส่วนกลาง (มิ.ย. 67)                                                                                |                                      |
| 25.00                                           | 9                     | 4000: ค่ารักษามิเตอร์น้ำประปา (มิ.ย. 67)                                                                           |                                      |
| 160.00                                          | 10                    | 2000: ค่าน้ำประปา (พ.ค. ธว)                                                                                        |                                      |
| 52.80                                           | 11                    | ร 000: ค่าปรับ (เงินเพิ่ม) (พ.ค. 67)                                                                               |                                      |
| 2686.86                                         | 12                    | 1000-1: ค่าใช้จ่ายส่วนกลางรับล่วงหน้า (ก.ค ก.ย                                                                     | . 67)                                |
| 500.00                                          | 13                    | 6001: ค่าคียัการ์ค (#1234 701)                                                                                     |                                      |
| 10,000.00                                       | รวมเป็นเ              | งิน. หนึ่งหมื่น                                                                                                    | บาทส้วน                              |
|                                                 | ชำ ระโดย<br>หมายเหง   | : เงินสท                                                                                                    |                                      |
| างลงนาม<br>ภาพภาพ<br>ด เขียวสิบห้า<br>นิติบจคลฯ | ใบเสร็จ<br>เงิน ในก   | จะสมบูรณ์เมื่อมีลายเซ็นผู้มีอำนาจลงนามและผู้รับ<br>รณีจ่ายเป็นเซ็คจะสมบูรณ์เมื่อได้รับเงินเป็นที่เรียบ<br>ร้อยแล้ว | ออกใบเส<br>ปี<br>นายฟ้าหก<br>ผ้จัดกา |

| จ้าของร่<br>ที่อยู่: | วม: เจ้าของห้องชุดเลขที่ bi<br>89/01 ถ.บางนา-ตราด 25 เขตบางนา กทม. 10260 |               |
|----------------------|--------------------------------------------------------------------------|---------------|
| สำคับ                | รายการ                                                                   | ใบแจ้งหนี้    |
| 1                    | 1000: ค่าใช้จ่ายส่วนกลาง (ม.ค67)                                         | INV-6701-0001 |
| 2                    | 1000: ค่าใช้จ่ายส่วนกลาง (ค.พ67)                                         | INV-6702-0001 |
| 3                    | 2000: ค่าน้ำประปา (ม.ค67)                                                | INV-6702-0001 |
| 4                    | 1000: ค่าใช้จ่ายส่วนกลาง (มี.ค67)                                        | INV-6703-0001 |
| 5                    | 2 000: ค่าน้ำประปา (ก.พ67)                                               | INV-6703-0001 |
| 6                    | 1000: ค่าใช้จ่ายส่วนกลาง (เม.ย67)                                        | INV-6704-0001 |
| 7                    | 1000: ค่าใช้จ่ายส่วนกลาง (พ.ค67)                                         | INV-6705-0001 |
| 8                    | 1000: ค่าใช้จ่ายส่วนกลาง (มิ.ย. 67)                                      | INV-6706-0001 |
| 9                    | 4000: ค่ารักษามิเตอร์น้ำประปา (มี.ย. 67)                                 | INV-6706-0001 |
| 10                   | 2000: ค่าน้ำประปา (พ.ค. 67)                                              | INV-6706-0001 |
| 11                   | ร 000: ค่าปรับ (เงินเพิ่ม) (พ.ค. ธา)                                     | INV-6706-0001 |
| 12                   | 1000-1: ค่าใช้จ่ายส่วนกลางรับล่วงหน้า (ก.ค ก.ย. 67)                      |               |
|                      |                                                                          |               |

13 6001: ค่าคีย์การ์ด (#1234 701)

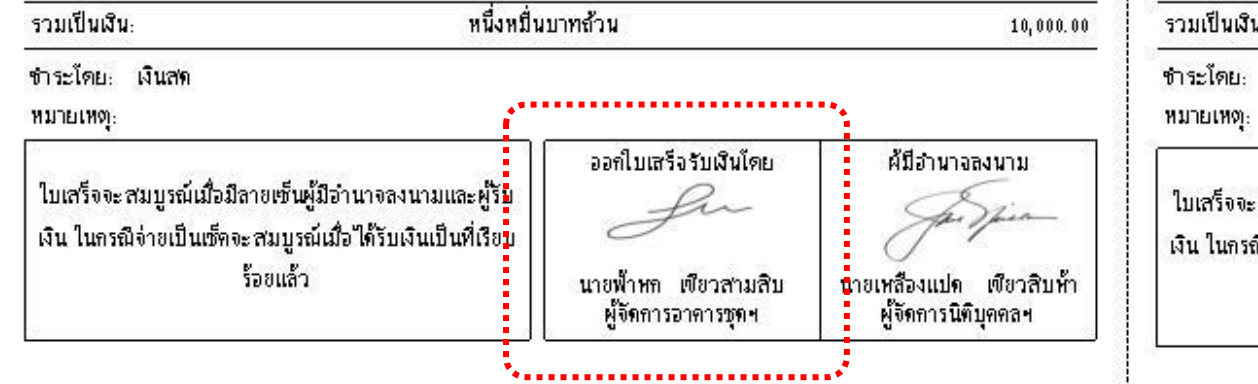

กรณีอัปโหลดลายเซ็นจะแสดงในหน้าพิมพ์เอกสาร

เลขที่: RCT-6706-0007 วันที่: 03/06/2567

| ใบแจ้งหนี้    | จำนวนเงิน |
|---------------|-----------|
| INV-6701-0001 | 1055.89   |
| INV-6702-0001 | 1055.89   |
| INV-6702-0001 | 140.00    |
| INV-6703-0001 | 1055.89   |
| INV-6703-0001 | 100.00    |
| INV-6704-0001 | 1055.89   |
| INV-6705-0001 | 1055.89   |
| INV-6706-0001 | 1055.89   |
| INV-6706-0001 | 25.00     |
| INV-6706-0001 | 160.00    |
| INV-6706-0001 | 52.80     |
|               | 2686.86   |
|               | 500.00    |
|               | 10,000.00 |

สร็จรับเงินโดย ผู้มีอำนาจลงนาม for เขียวสามสิบ นายเหลืองแปด เพียวสิบห้า ผู้จัดการนิติบุคคลฯ กรอาคารชุดป

# **SP SOFT** โปรแกรมบัญชีนิติบุคคลอาคารชุด-หมู่บ้านจัดสรร

Website: <a href="https://www.spsoft2016.com">www.spsoft2016.com</a>

LineID: <a href="mailto:spsoft2016.com">spsoft2016.com</a>

Tel.: 09-3694-7050

เวลาทำการ: **09.00 - 17.00 น. ทุกวัน** 

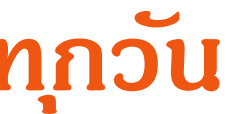